## Workday Quick Guide: UBCO Journal Transactions in Workday

Two types of journal transactions in Workday (Known as Journal Vouchers in FMS)

- Accounting Adjustment
- **⊸**

Accounting Adjustments are used for corrections to Worktags for Supplier Invoice and Expense Report transactions that have already been Posted and Paid.

## Accounting Journal

| (⊚= |     |  |
|-----|-----|--|
|     |     |  |
|     |     |  |
|     | + - |  |
|     |     |  |
|     | ×=  |  |

Accounting Journals are created for manual adjustments that are not available via Workday operational transactions e.g. corrections involving splits, corrections to customer invoices and intra or inter fund transfers.

| Question |                                                                                                    | Answer |                                                                                                    |
|----------|----------------------------------------------------------------------------------------------------|--------|----------------------------------------------------------------------------------------------------|
| •        | Who is responsible for creating an Accounting Adjustment or Accounting Journal request in Workday?   | •      | Cost Centre Accountant                                                                                                    |
| •        | Who is responsible for approving an Accounting request Adjustment and Accounting Journal in Workday? | •      | <b>Organizational worktag managers</b> : Program<br>Manager, Grant Manager, Project Manager,<br>Gift Manager, Gift Initiative Manager or Cost<br>Center Manager                                                                                                    |
| •        | How do I create a request if I do not<br>have a "Cost Centre Accountant"<br>security role?           | •      | Complete the request form <u>Here</u> and email<br>completed form to the<br><u>ubco.accountspayable@ubc.ca</u> for<br>processing                                                                                                    |
| •        | How do I look up a supplier invoice or<br>expense report for an accounting<br>adjustment?            | •      | Enter <b>"Find Supplier Invoices"</b> or <b>"Find</b><br><b>Expense Report"</b> in the search bar in Workday<br>Select the "Find Supplier Invoices report" or<br>the "Find Supplier Invoices by Organization<br>report" or select the "Find Expense Report<br>Lines by Organization".<br>Enter search criteria in the report filters to<br>narrow down the search.<br>Click <b>OK</b><br><b>Job Aid:</b> FIN104-08 |
| •        | What supporting documentation should I submit with the request form?                                 | •      | Accounting Journal requests should include:<br>Invoice being corrected for split and reason<br>for correction<br>Any supporting calculations                                                                                                    |